# **KUCOS** INNOVATION CAMPUS SAN FERNANDO Welcome Mobility

### CAPÍTULO 01

## Accesos

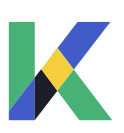

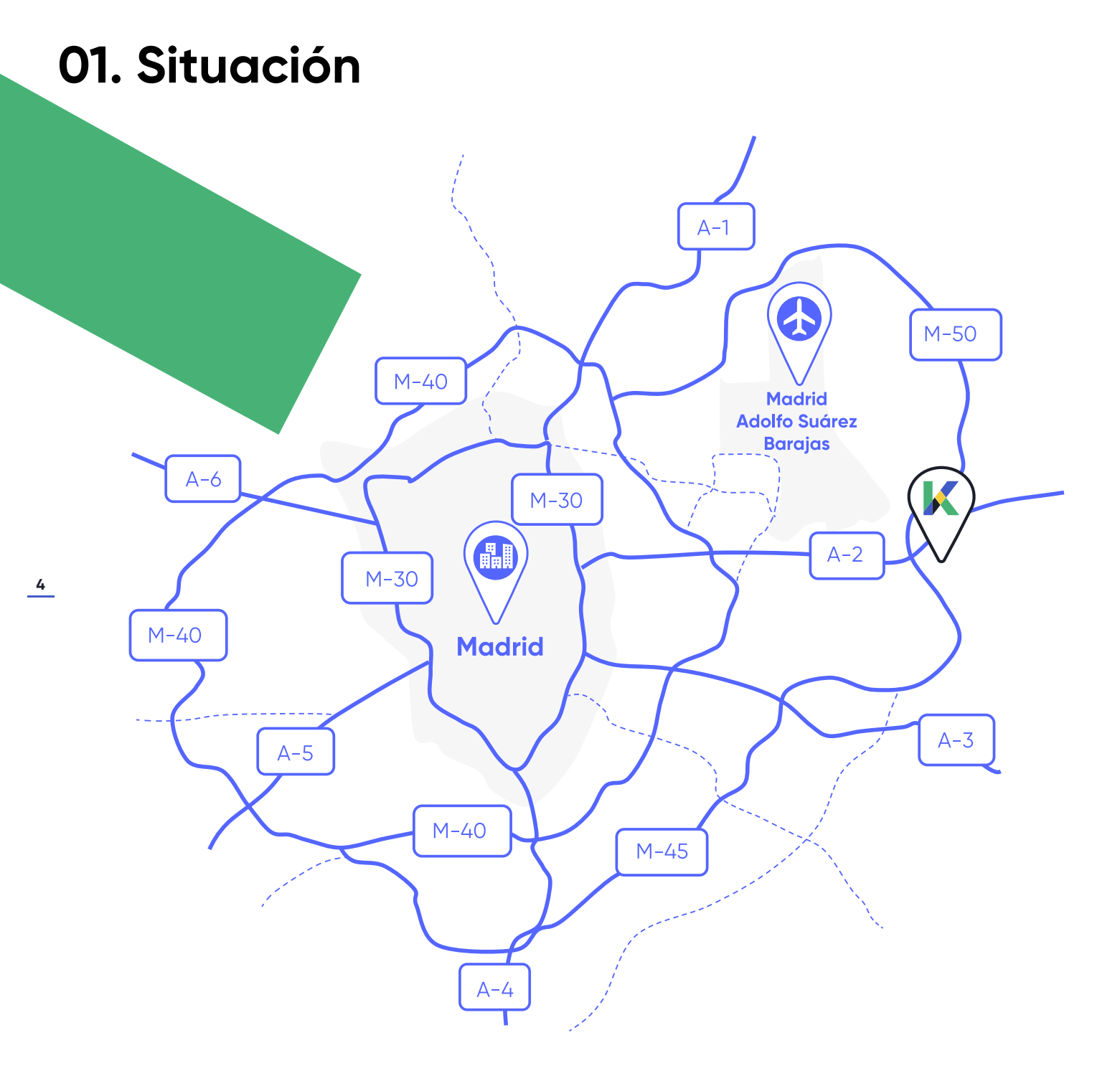

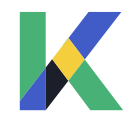

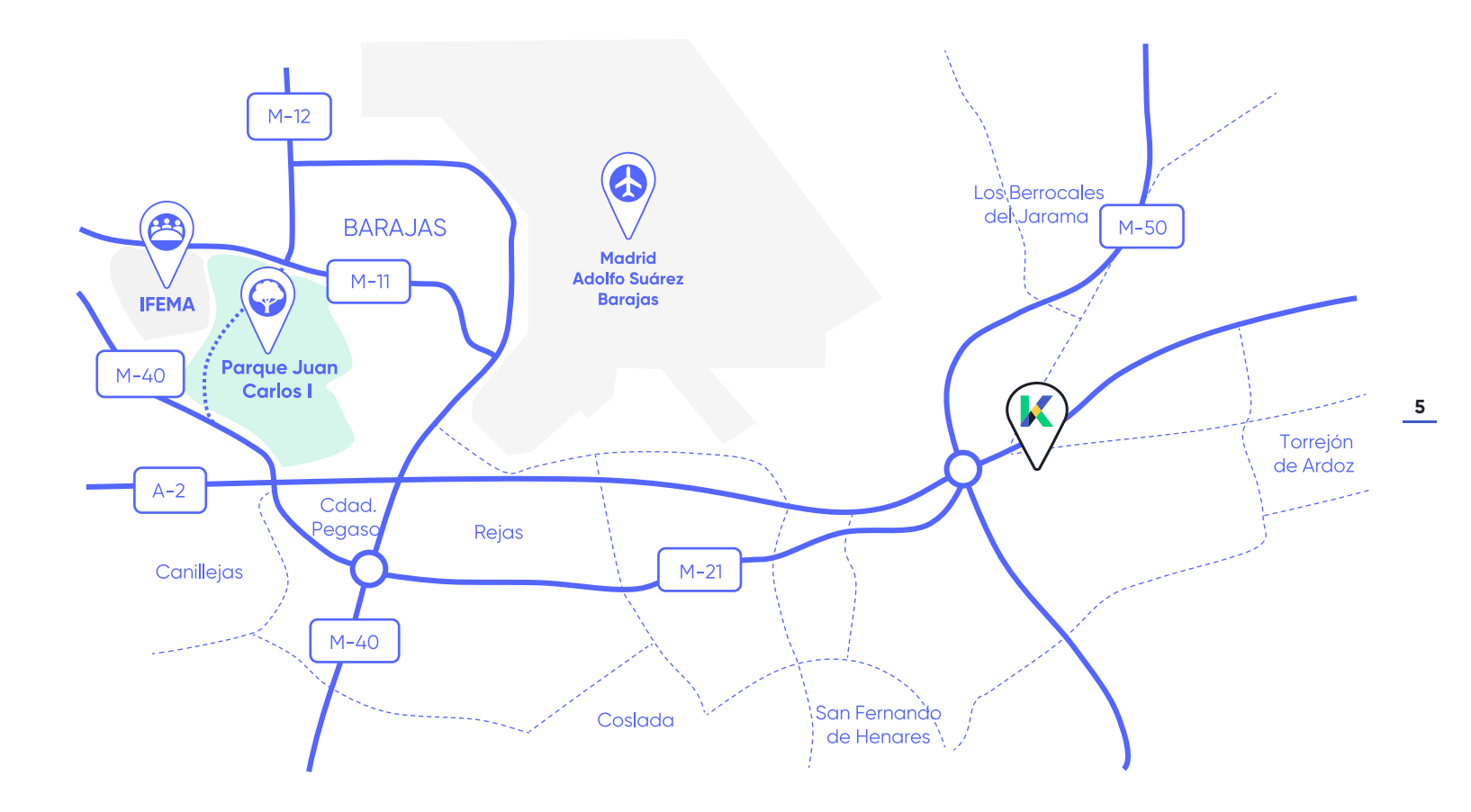

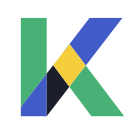

## 01. Acceso a pie

Caminar aporta numerosos beneficios a aquellos trabajadores que desean tener una buena forma física y saludable. Desplazarte diariamente a pie al trabajo es una alternativa con múltiples beneficios para ti y el medio ambiente, desde casa o desde alguna parada de transporte público cercana al complejo **KUDOS Innovation Campus San Fernando.** 

Una persona que pasa de realizar en coche 5 desplazamientos a la semana de menos de 2 km a realizarlos a pie, reduce su huella de carbono en 86 kg CO2 al año y ahorra cerca de 1.000 € al año en gastos de transporte.

Diversas paradas de autobús conectando con Madrid, Torrejón, Alcalá de Henares y San Fernando de Henares se encuentran dentro de un radio 500 metros, frente al complejo en la A2.

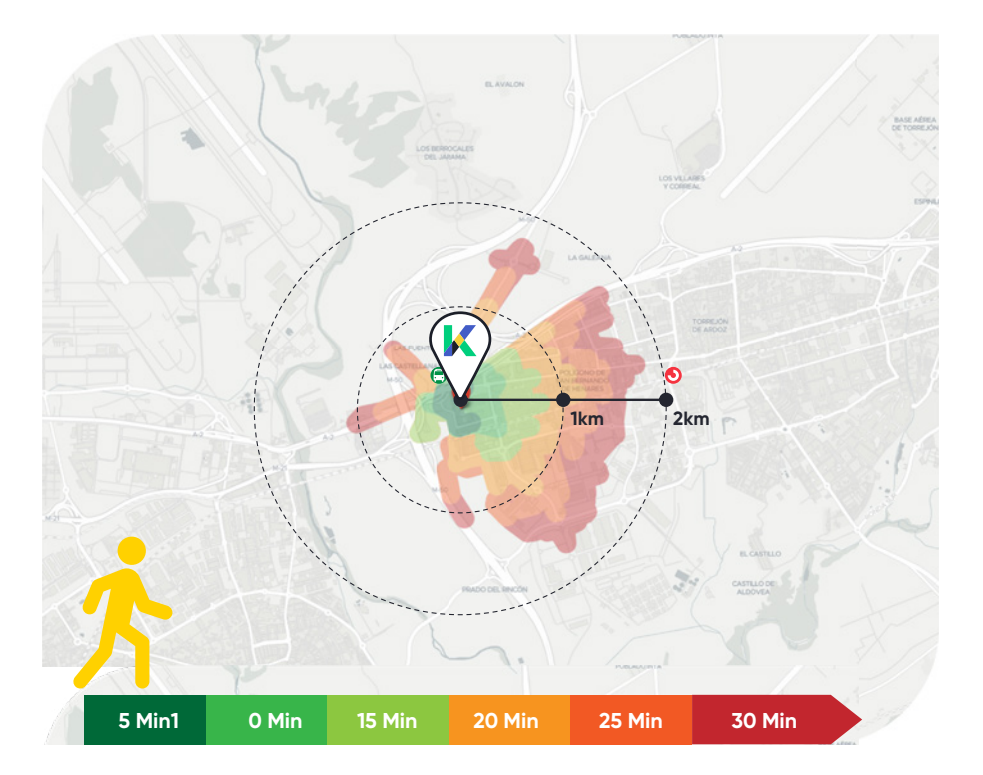

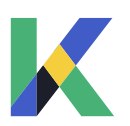

## 01. Acceso a pie

La bicicleta es un medio de transporte limpio que no produce gases tóxicos. **16 bicicletas ocupan 10 mismo que un vehículo,** por lo que el uso del espacio público es más eficiente que en un desplazamiento en coche.

Además, el uso diario de la bicicleta es una ayuda para mejorar tu salud física y emocional.

Puedes llegar en menos de 30 minutos desde cualquier punto de Torrejón de Ardoz y Los Berrocales, e incluso desde San Fernando de Henares.

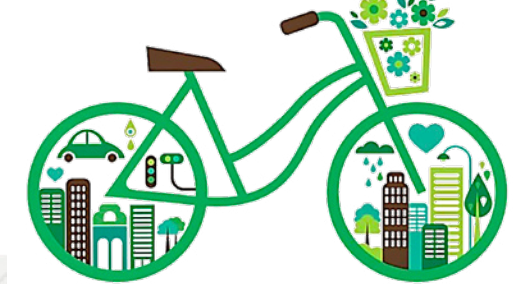

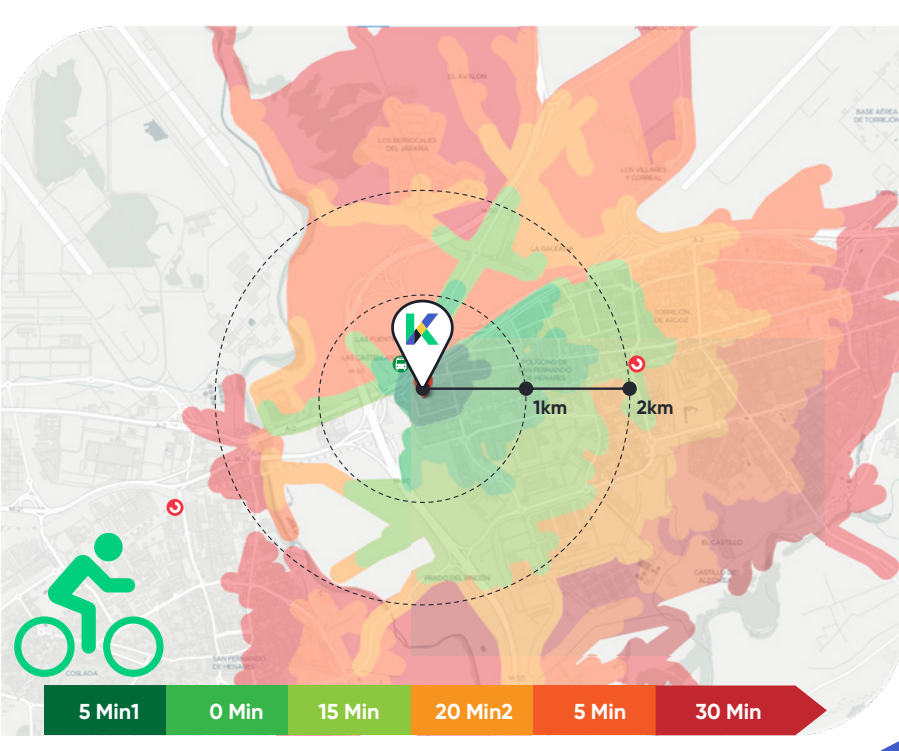

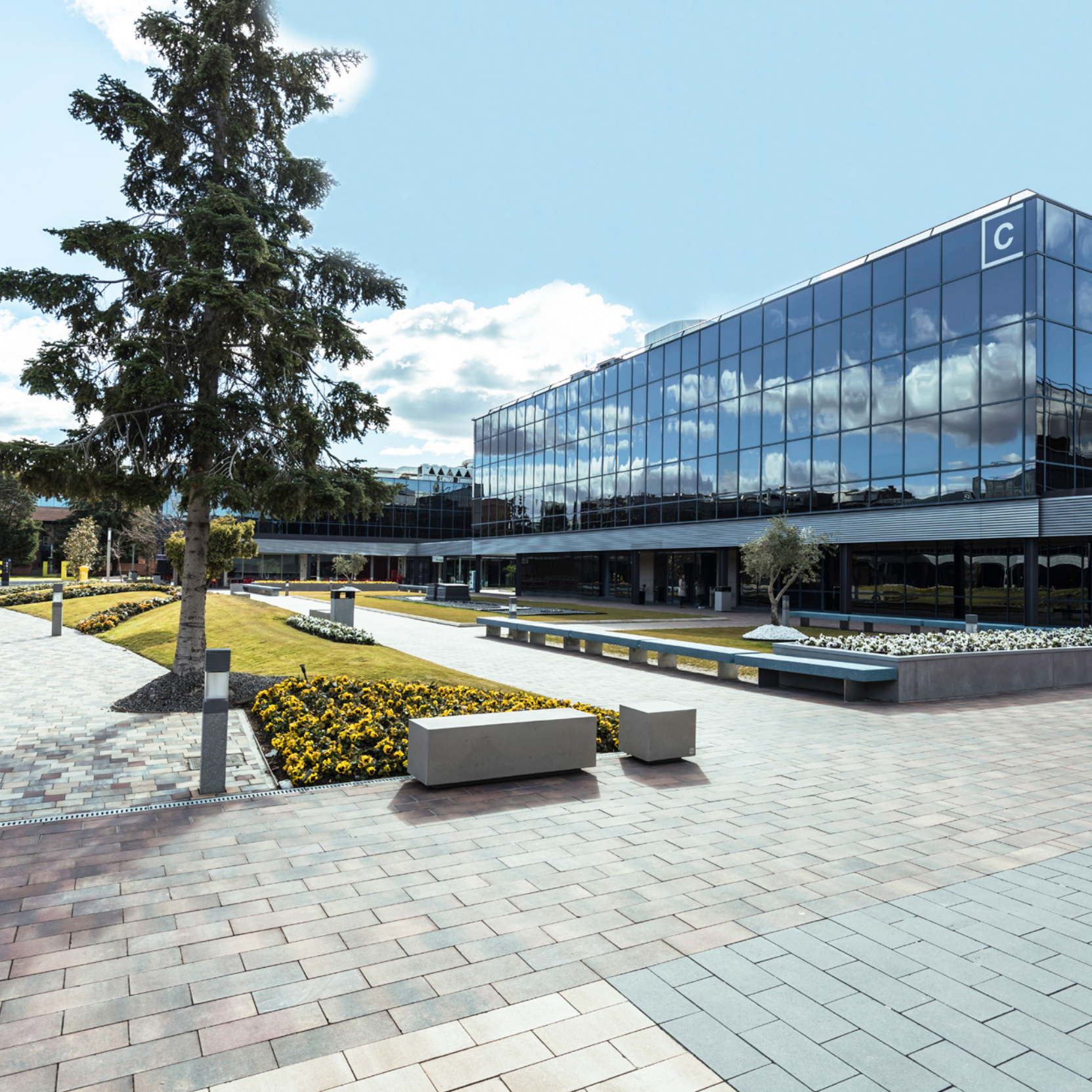

#### CAPÍTULO 02

## Lanzadera

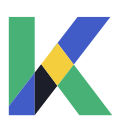

## 02. Lanzadera

La gestión de la lanzadera se realiza **a través de una App,** en la cual el usuario puede reservar su asiento en el horario y parada que mejor le convenga.

La App generará un ticket con un **código QR** y la ubicación geolocalizada de la parada. Cuando el usuario se suba al autobús en la estación elegida, tan solo tendrá que pasar el código QR en el lector.

Información siempre actualizada en **kudosworkplace.com** 

#### Para descargar la APP escanea este QR

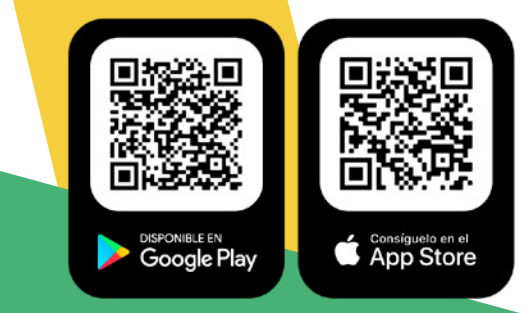

#### Información siempre actualizada en lasmercedes.skybus.net

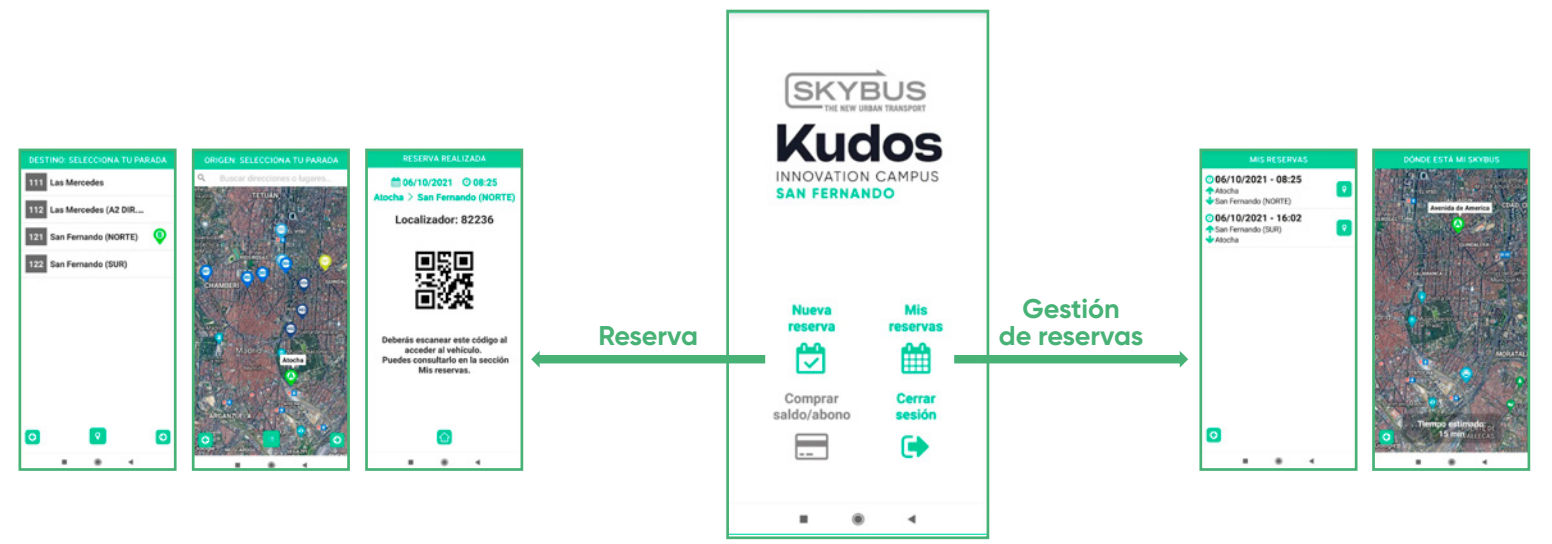

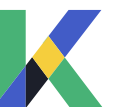

10

### 02. Lanzadera

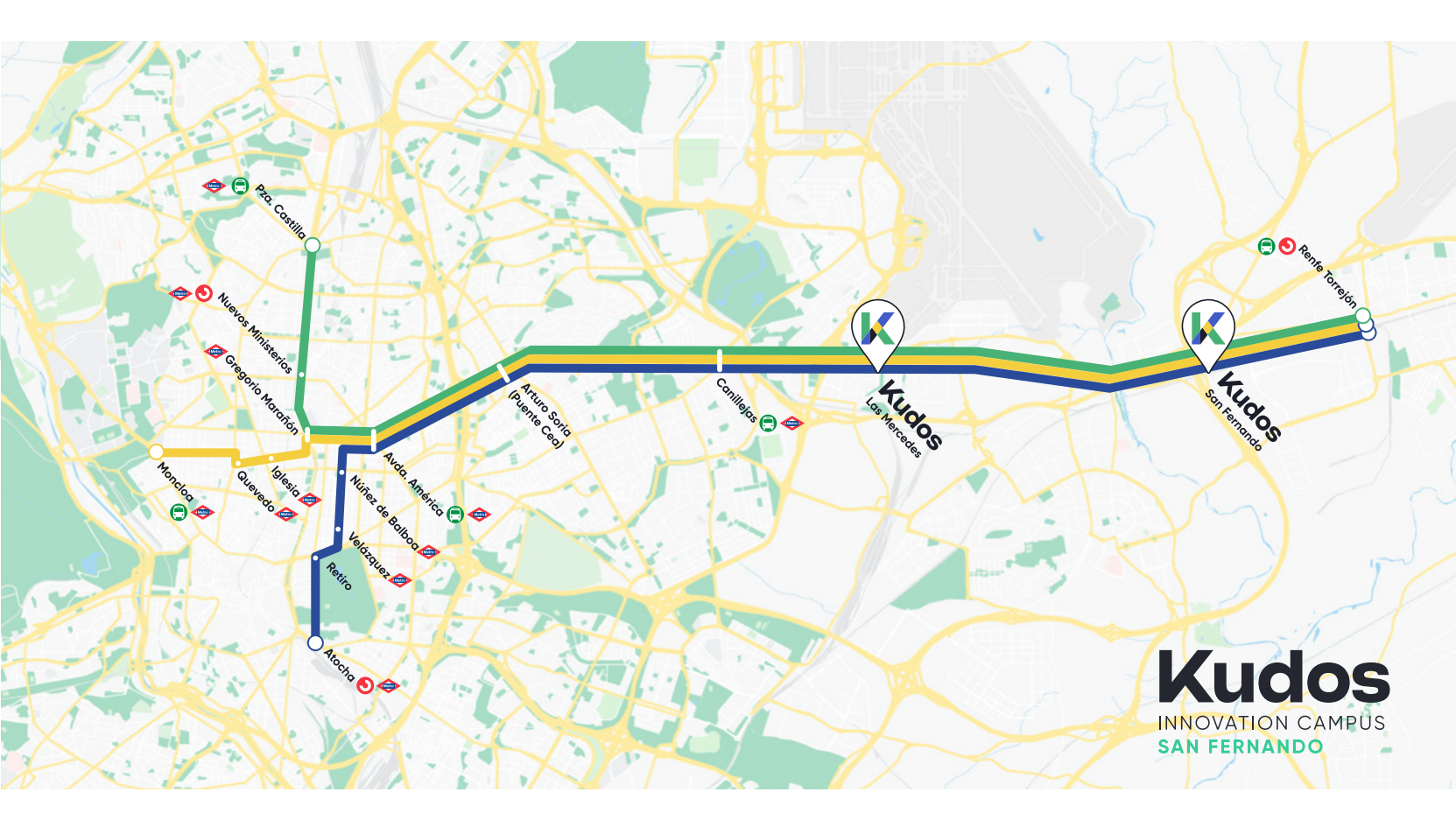

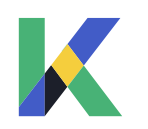

### 02. Lanzadera / Idas / Norte

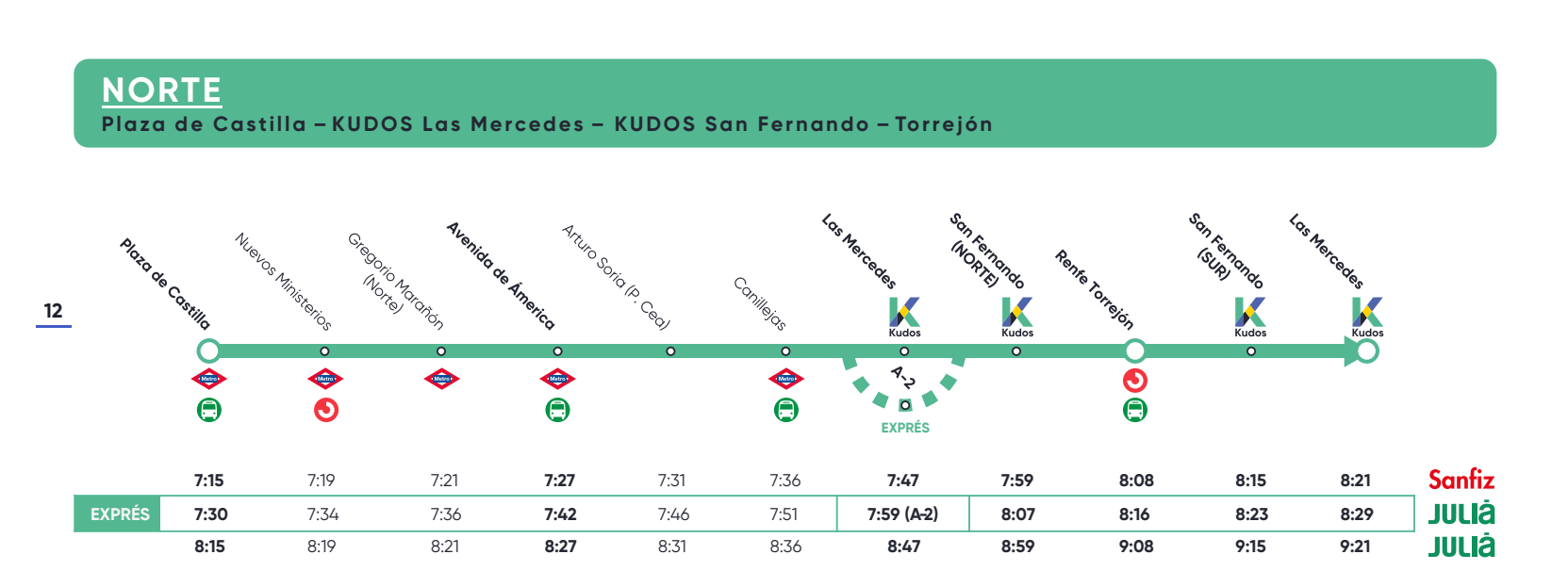

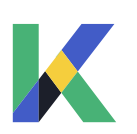

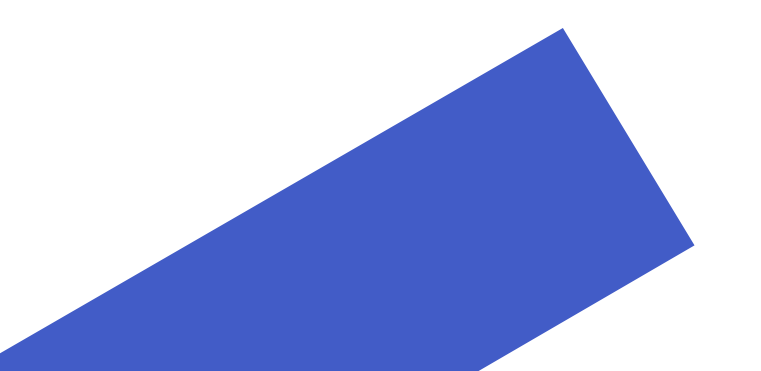

## 02. Lanzadera / Id<mark>as / Centro</mark>

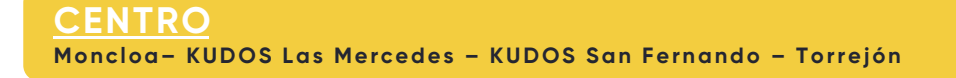

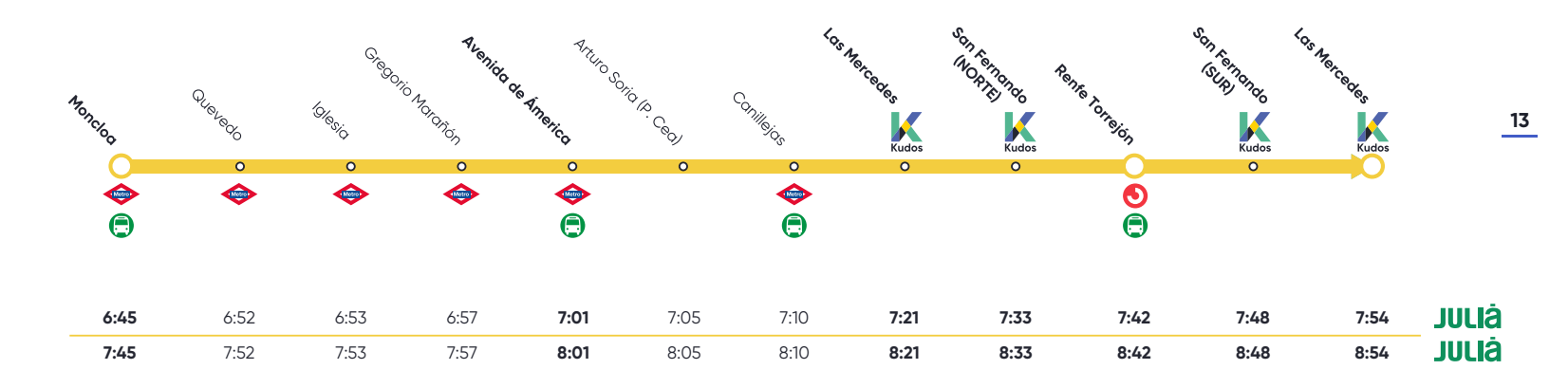

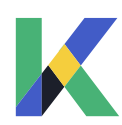

### 02. Lanzadera / Idas / Sur

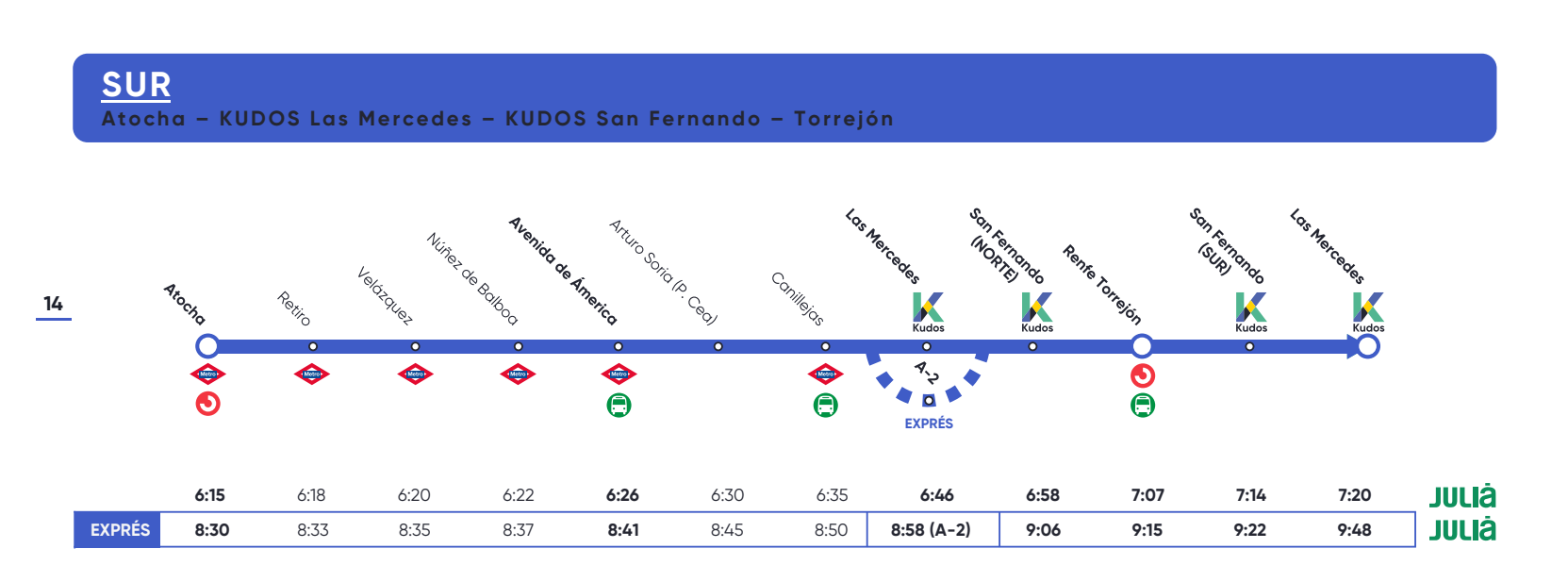

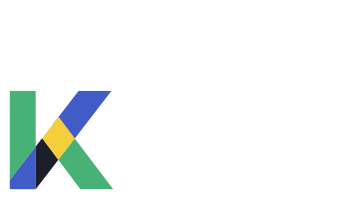

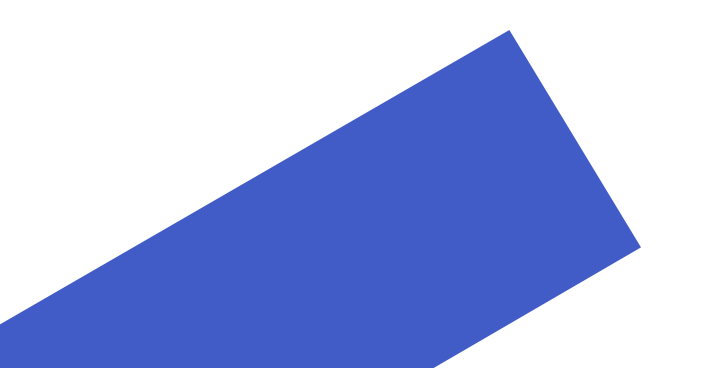

## 02. Lanzadera / Vueltas / Norte

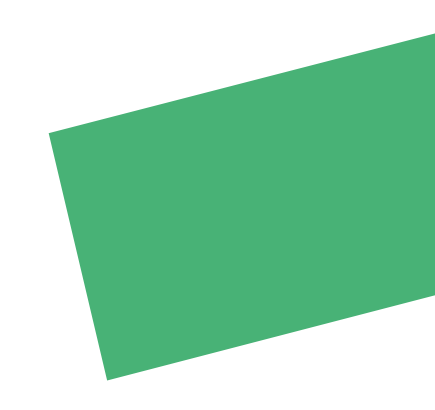

#### <u>NORTE</u> Plaza de Castilla – KUDOS Las Mercedes – KUDOS San Fernando – Torrejón

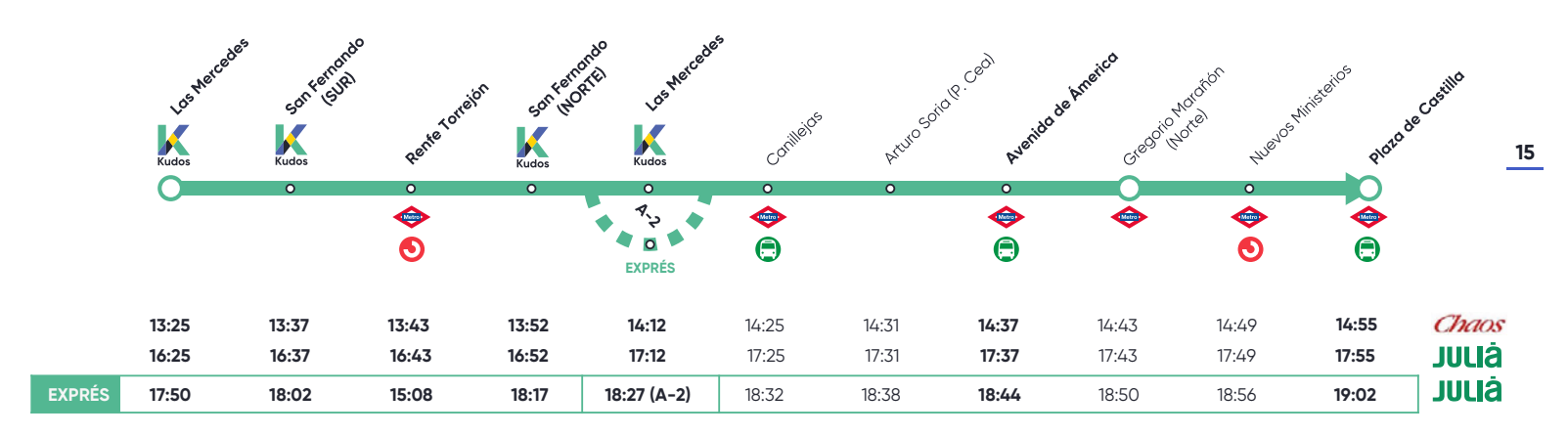

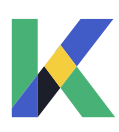

#### 02. Lanzadera / Vueltas / Centro

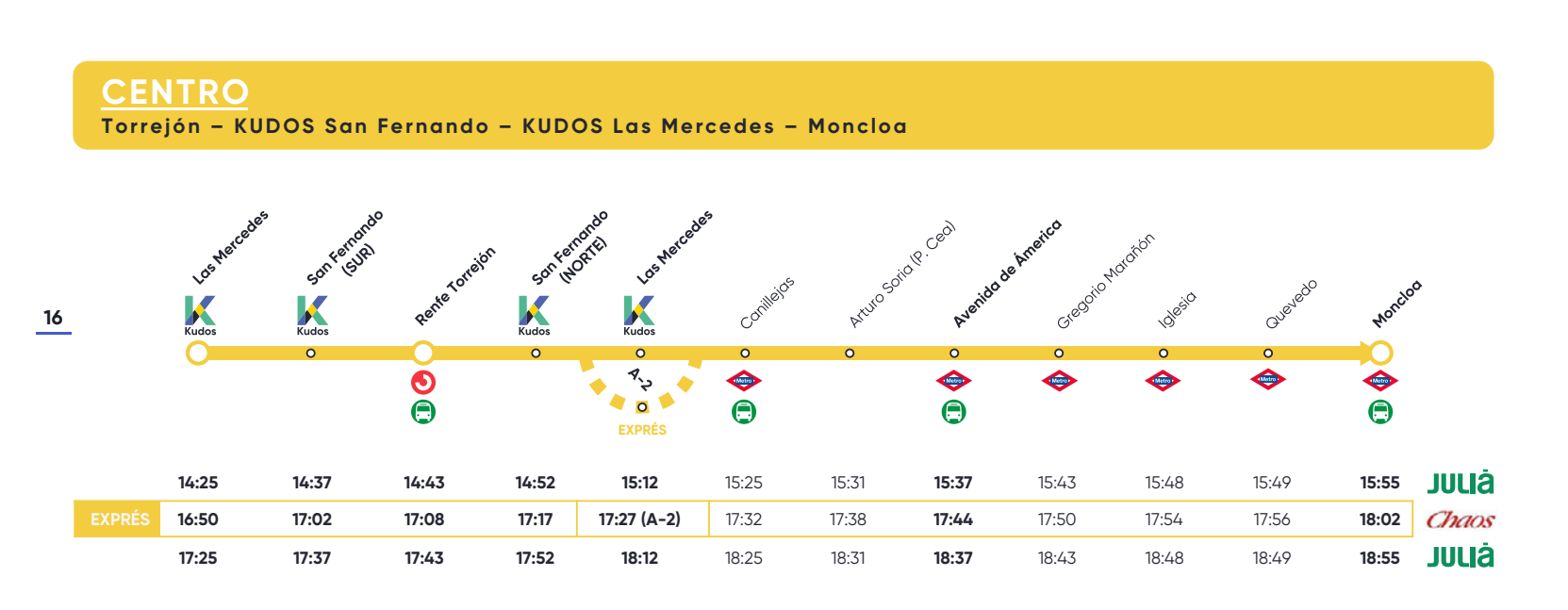

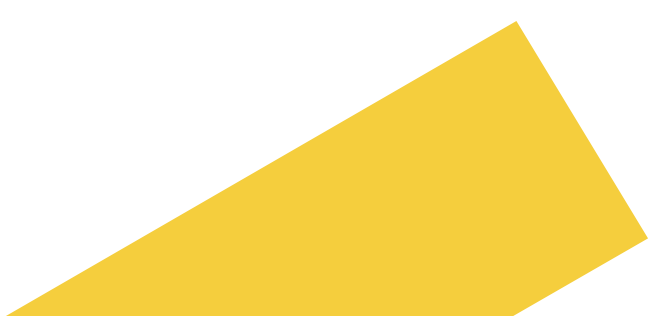

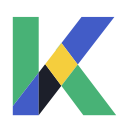

### 02. Lanzadera / Vueltas / Sur

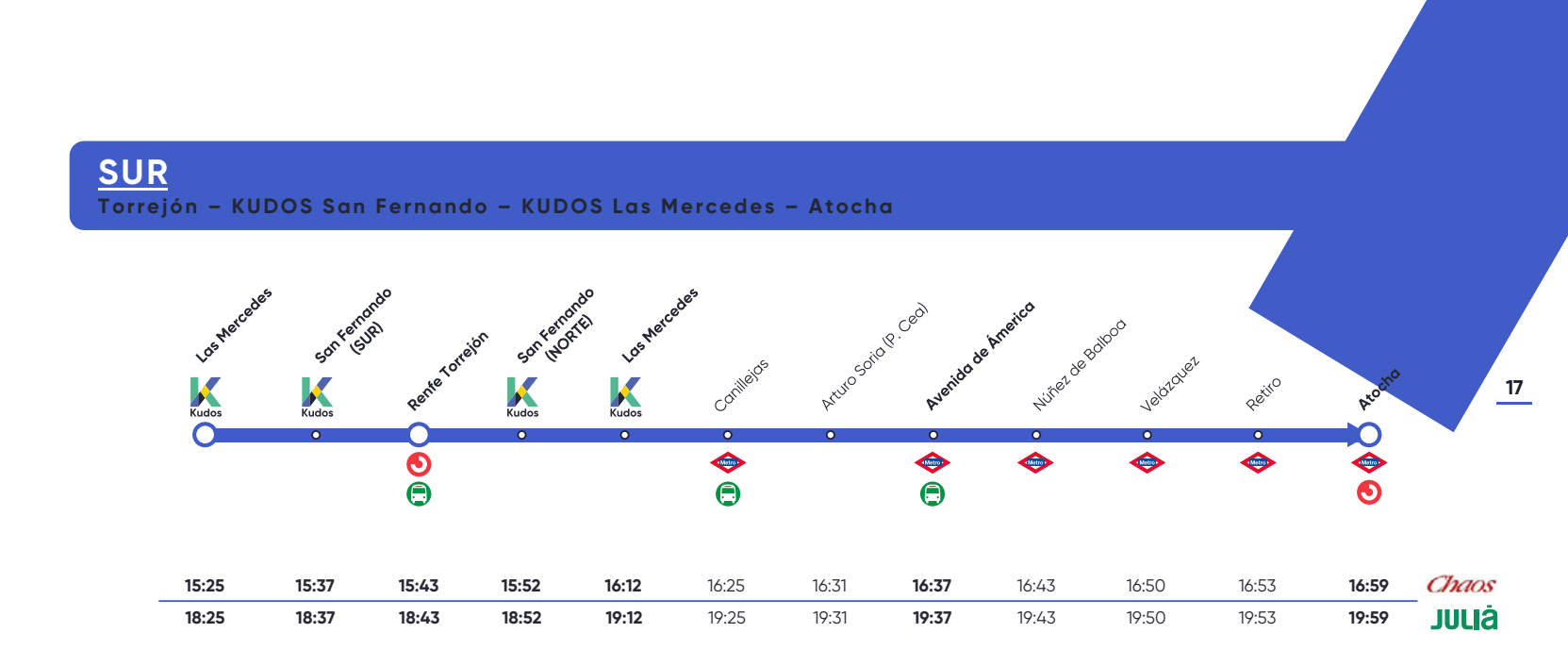

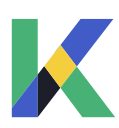

#### 02. Lanzadera

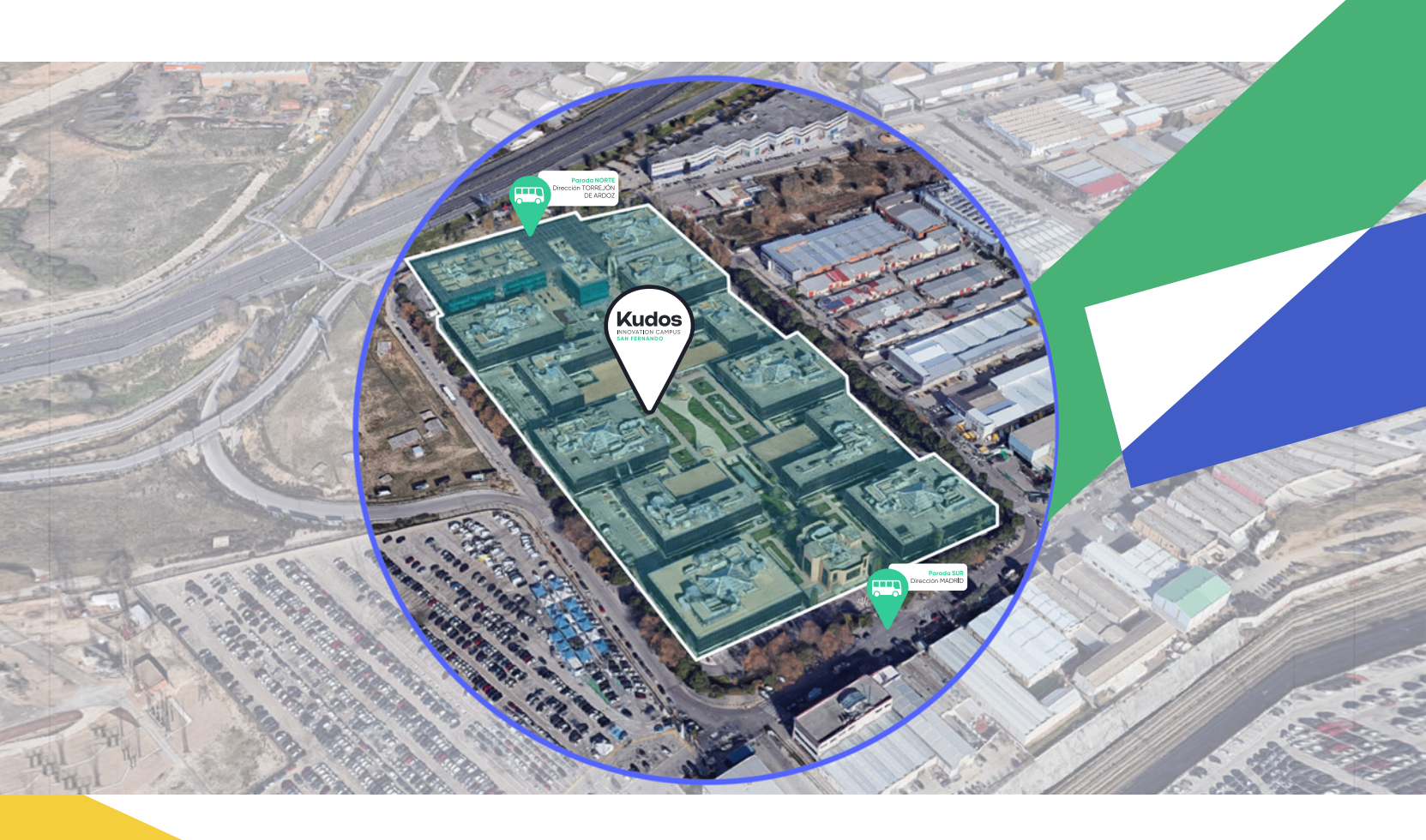

#### KUDOS INNOVATION CAMPUS SAN FERNANDO

cuenta con dos paradas para los itinerarios del bus lanzadera:

- Para ir en dirección a Madrid, debes reservar y acudir a la parada **SAN FERNANDO SUR.**
- Para ir en dirección a Torrejón, reserva en la parada SAN FERNANDO NORTE.

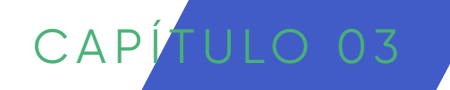

## Transporte Público

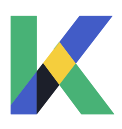

## 03. Transporte público

Junto a **KUDOS INNOVATION CAMPUS SAN FERNANDO** encontramos paradas de varios autobuses interurbanos que recorren la A-2, conectando Alcalá de Henares, Torrejón y Meco directamente con **la estación de metro de Avenida de América,** nodo principal de transporte con varias líneas de Metro: L4 (Argüelles - Pinar de Chamartín), L6 (Circular), L7 (Estadio Metropolitano - Pitis) y L9 (Arganda del Rey - Paco de Lucía).

El edificio cuenta también en sus inmediaciones con parada de autobús de **la línea 1 de autobuses urbanos de Coslada,** que comunica el Polígono Industrial de San Fernando con por las paradas de **metro de San Fernando y Hospital del Henares** y la estación de **Cercanías de San Fernando.** 

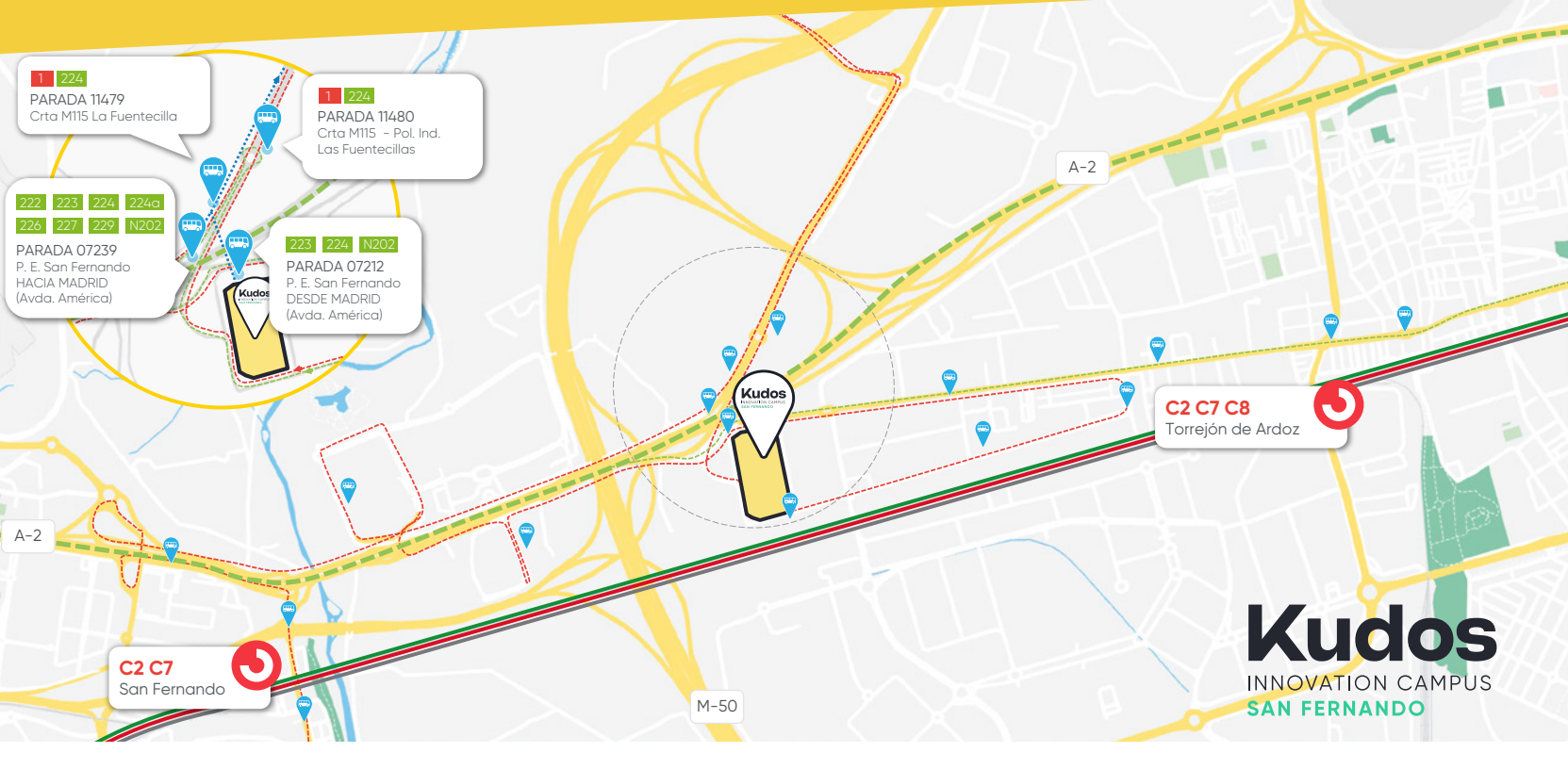

#### **03. Accesibilidad**

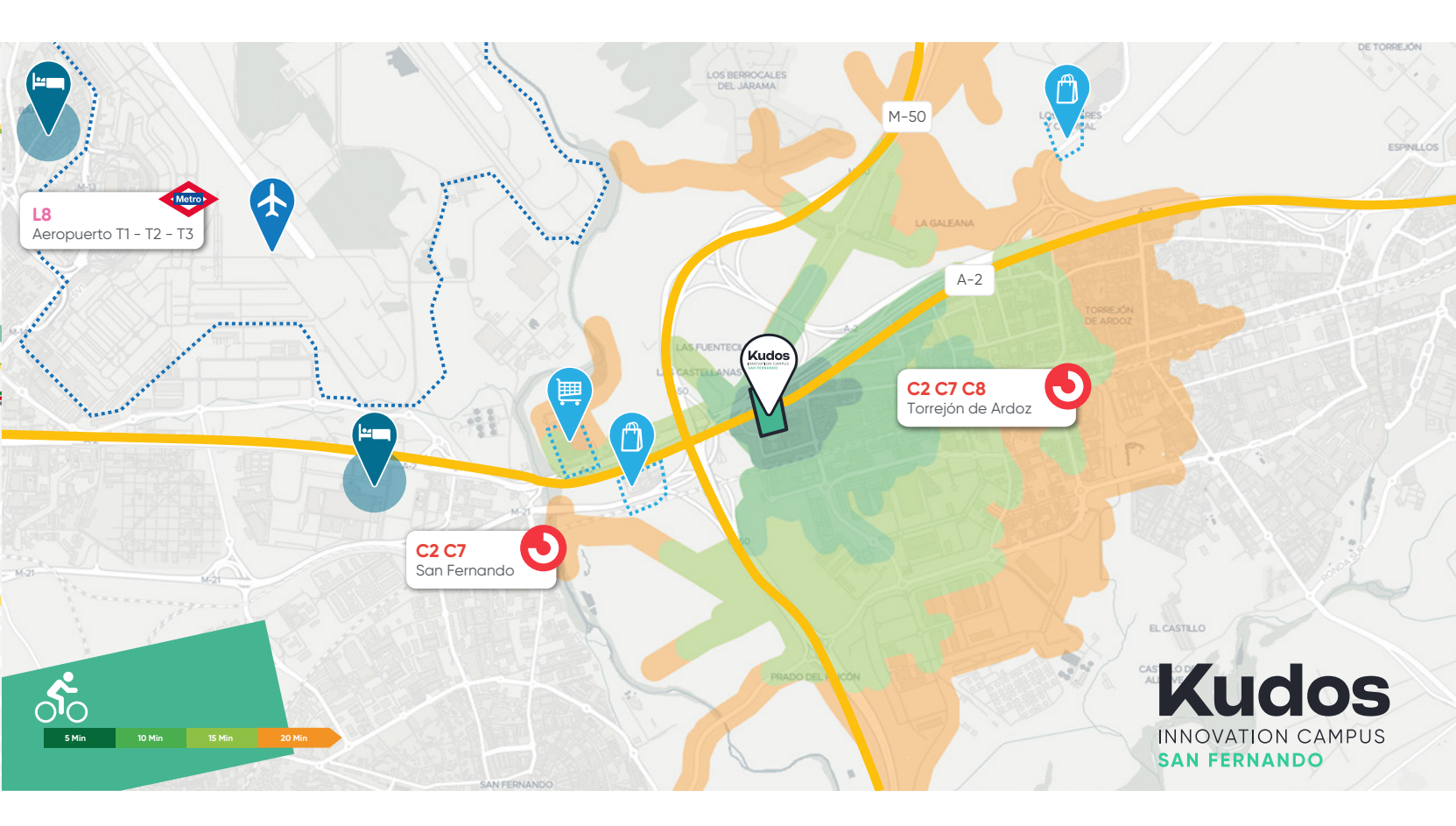

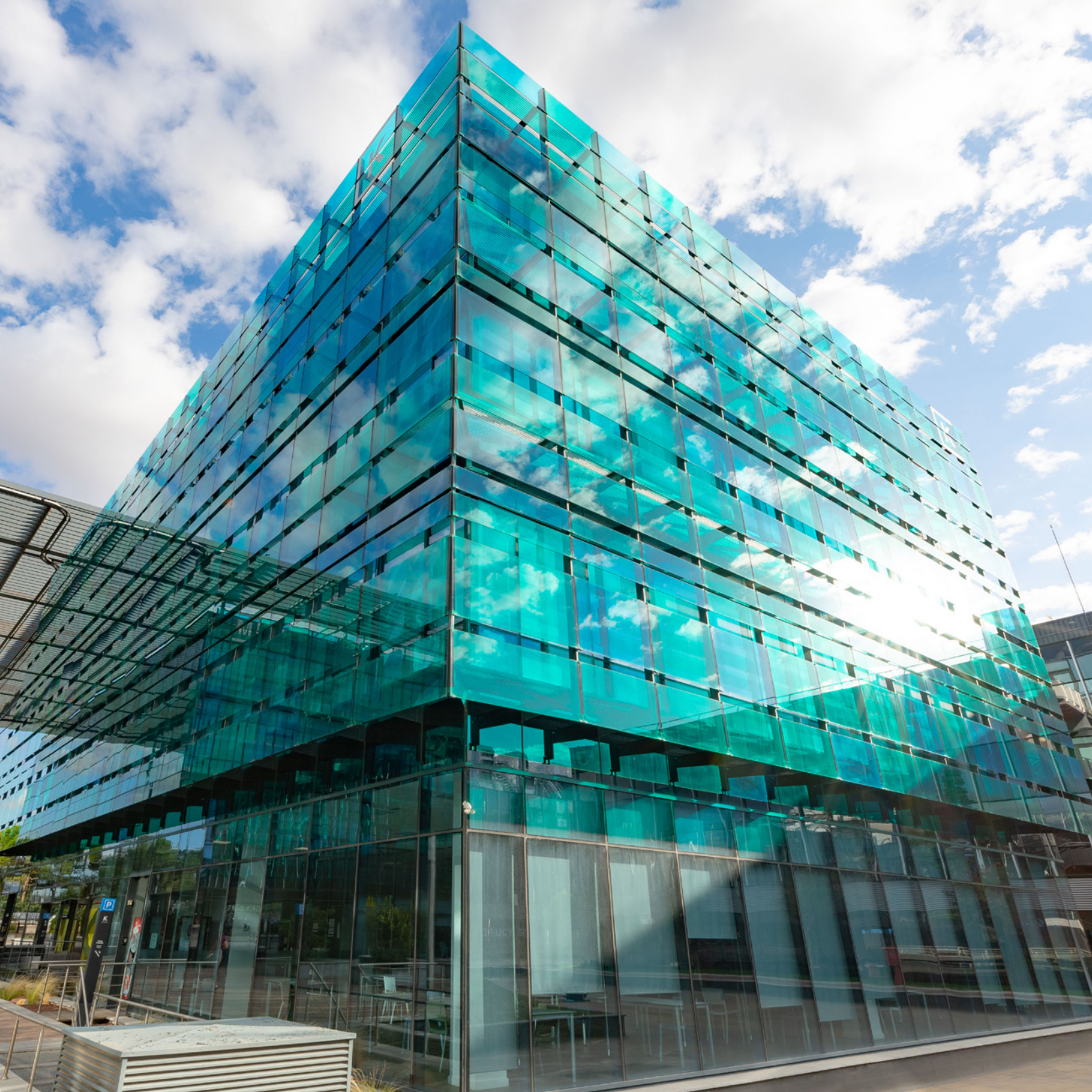

![](_page_22_Picture_0.jpeg)

## Cargadores Vehículo Eléctrico [EDP Move On]

![](_page_22_Picture_2.jpeg)

### 04A. Recarga en los puntos App Move On

Instrucciones para recargar tu vehículo con la **APP MOVE ON** 

#### Si no estoy registrado... ¿Cómo me registro?

- 1. Escanea el código QR que habrás recibido y descarga la app EDP MOVE ON o búscala en la tienda apps de tu dispositivo
- Abre la aplicación y pulsa en "Iniciar Sesión" y después registrate.
- **3.** Abre el correo electrónico recibido para validar la titularidad del email, pulsando sobre el vínculo de validación.
- Inicia sesión en la aplicación con tu correo y la contraseña.

#### ¿Cómo hago la recarga?

24

- Localiza el punto de recarga con el código QR o seleccionarlo en la vista de la lista de la app.
- 2. Pulsar en "Iniciar Recarga"
- Conecta el vehículo al punto de recarga. Es importante que el conector esté bien conectado (presionar hasta el tope).

#### ¿Cómo detengo la recarga?

- Localiza el punto de recarga con el código QR o selecciónalo en la vista de lista de la app.
- 2. Pulsar en "Detener Recarga"
- 3. Desconecta el vehículo del punto de recarga.

#### ¿Dónde puedo acudir si tengo algún problema?

Llama al teléfono 900 922 492 - 24 horas /

![](_page_23_Picture_17.jpeg)

![](_page_23_Picture_18.jpeg)

#### Pasos a seguir

- 1. "Activar" cargador mediante app Move On
- 2. Conectar vehículo
- 3. Finalizar recarga a través de la app
- 4. Desconectar vehículo

La app pedirá la tarjeta de crédito al iniciar una recarga. Las recargas se cargarán en el número de tarjeta introducido por el usuario en la app Move On.

Para descargar las app ir a:

https://edpmoveon.com/home/ appdownload.php

![](_page_23_Picture_27.jpeg)

### 04. Recarga en los puntos App Move On

![](_page_24_Picture_1.jpeg)

Localiza este cartel en el parking para ubicar las plazas con cargador

#### SÓTANO -1 **Parking zona Francia**

#### SÓTANO -1 PARKING FRANCIA

Plazas F079 / F080 / F081 F138 / F139 / F140 / F141

![](_page_24_Figure_6.jpeg)

![](_page_25_Picture_0.jpeg)

## Cargadores Vehículo Eléctrico [Repsol Waylet]

![](_page_25_Picture_2.jpeg)

## 04B. Recarga en los puntos App Waylet

Instrucciones para recargar tu vehículo con la APP WAYLET

#### Registrate

- Si aún no eres usuario Waylet, haz click en "Crear una cuenta" y sigue todos los pasos que te mostramos a continuación. En caso contrario, inicia sesión como hasta ahora.
- Introduce tu email y crea una contraseña

   En caso de tener ya un email asociado a tu producto de Movilidad Eléctrica, puedes usarlo para realizar el registro. No olvides revisar el correo electrónico para validar tu email.
- Introduce tu número de teléfono móvil. Recibirás un código en tu móvil que deberás introducir en Waylet, para verificar que todo está correcto.
- 4. Por último y para finalizar el proceso de registro, incluye tu DNI.

#### Selecciona la forma de pago y registra tus tarjetas

Para configurar la forma de pago de tus recargas, deberás acceder a "Cuenta" y hacer click en "Mis tajetas". Una vez dentro, deberás elegir una de las siguientes opciones:

**1.** Tarjetas bancarias:

Si deseas realizar el pago de tus recargas a través de una tarjeta de crédito o débito deberás cumplimentar todos los campos eligiendo esta opción

2. Tarjeta Movilidad Eléctrica Repsol:

En caso de tener una tarjeta de Movilidad Eléctrica Repsol (RFID) vinculada a tu contrato y querer utilizarla, selecciona esta opción y sigue los pasos que te mostramos a continuación para registrar y validar la tarjeta.

Los pasos a seguir para dar de alta tu tarjeta de Movilidad eléctrica Repsol son:

- Introduce tu email, que deberá coincidir con el que tienes asignado a tu contrato de Movilidad Eléctrica.
- Incluye el código de tu tarjeta de Movilidad Eléctrica Repsol (RFID). Si los datos son correctos, tu tarjeta aparecerá como disponible para su uso.
- Selecciona "Enviar". Recuerda que tienes un botón de ayuda por si queremos consultar cualquier cuestión relacionada.

![](_page_26_Picture_18.jpeg)

![](_page_26_Picture_19.jpeg)

![](_page_26_Picture_20.jpeg)

## 04B. Recarga en los puntos App Waylet

Instrucciones para recargar tu vehículo con la **APP WAYLET** 

#### Comienza a recargar y disfruta de todas las ventajasWaylet

- 1. Una vez localizado el terminal dónde quieres recargar a través del mapa, selecciona cargar y pagar.
- 2. A continuación, tendrás que elegir el tipo de carga y conector que quieres utilizar.
- 3. Selecciona la forma de pago.
- Para confirmar el pago, introduce tu PIN o usa tu huella. Así nos aseguraremos que todo está correcto.
- 5. A continuación, deberás seguir las instrucciones que te muestra en pantalla el terminal de recarga.
- 6. Una vez completes todos los pasos, se iniciará la carga y podrás realizar **seguimiento** de su evolución.
- 7. Cuando la recarga finalice, te aparecerá un mensaje en Waylet de confirmación.
- 8. Accede al ticket de la recarga para ver un resumen de la operación efectuada.

#### Explora a través del mapa

Con la opción "Explorar" puedes ver de una forma rápida y sencilla, todos los establecimientos en los que puedes pagar a través de Waylet. Dispones de una barra superior que te permite filtrar lo que ves en el mapa, a través de las siguientes categorías: Estaciones de Servicio, Restaurantes, Recarga Eléctrica, Ocio, Compras, Salud y Belleza.

Al seleccionar un establecimiento de recarga en el mapa, podrás ver un resumen con la información principal. Por ejemplo: Dirección y distancia a la que se encuentra, Puntos de recarga disponibles en esa ubicación...

![](_page_27_Picture_14.jpeg)

![](_page_27_Figure_15.jpeg)

### 04. Recarga en los puntos App Waylet Waylet

![](_page_28_Picture_1.jpeg)

Localiza este cartel en el parking para ubicar las plazas con cargador

PLANTA CALLE

2 plazas

**PARKING MUNICH** 

PLANTA CALLE PARKING ZONA MUNICH

![](_page_28_Figure_4.jpeg)

### 04. Recarga en los puntos App Waylet Waylet

![](_page_29_Picture_1.jpeg)

SÓTANO-1 **Parking zona Italia**  SÓTANO-1 **PARKING ITALIA** Plazas 1073 / 1074

![](_page_29_Figure_4.jpeg)

### 04. Recarga en los puntos App Waylet Waylet

![](_page_30_Picture_1.jpeg)

Localiza este cartel en el parking para ubicar las plazas con cargador

PARKING CANADÁ Plazas C026 / C027

SÓTANO-1

SÓTANO-1 PARKING ZONA CANADÁ

![](_page_30_Figure_4.jpeg)

![](_page_31_Picture_0.jpeg)

## **Kudos** INNOVATION CAMPUS SAN FERNANDO Welcome Mobility

![](_page_31_Figure_2.jpeg)